ระบบ e-Service ผ่าน Google Form

แจ้งป้ายโฆษณาบนทางสาธารณะที่รุกล้ำ

และไม่ได้ขออนุญาตตามกฎหมาย

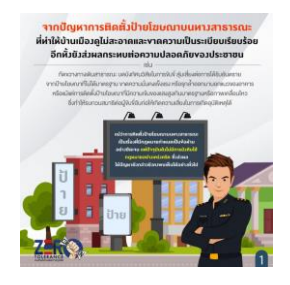

<u>กดที่ลิงค์นี้</u> <u>https://forms.gle/tVhY1jjau7qPVHFJ7</u>

## แจ้งซ่อมไฟฟ้าสาธารณะในเขตเทศบาลตำบลบางปลาม้า

กดที่ลิงค์นี้

https://docs.google.com/forms/d/e/1FAlpQLScc\_nueV9X3VzxoJRdpm

DfnDr9bNUrAvgP9r1qoiq8Eo4jQjg/viewform

## <u>ขั้นตอนการขอรับบริการออนไลน์</u>

- เปิดการให้บริการออนไลน์ที่หน่วยงานจัดทำขึ้น เพื่ออำนวยความสะดวกและประสิทธิภาพการบริหาร ของหน่วยงานให้แก่ประชาชน
- ผู้มีความประสงค์จะขอรับบริการ สามารถแจ้งความประสงค์ โดยคลิกที่ <u>ลิงค์</u> และกรอกข้อมูล รายละเอียดการขอรับบริการของท่านลงในแบบฟอร์มการขอรับบริการออนไลน์
- 3. กรุณากรอกข้อมูลให้ครบถ้วน หากมี **"สีแดงที่หัวข้อใด**" แสดงว่าเป็นข้อมูลจำเป็นที่จะต้องกรอกให้ครบ
- เมื่อกรอข้อมูลครบเรียร้อยแล้วกด "ส่ง"
- 5. เจ้าหน้าที่ได้รับข้อความและทำความตรวจสอบข้อมูล รายละเอียดผ่านระบบ Google Dive พร้อมกับดำเนินการปริ้นแบบขอรับบริการออนไลน์
- เมื่อผู้บริหารได้พิจารณาแล้ว เจ้าหน้าที่จะแจ้งผลการพิจารณาให้ท่านทาบผ่านช่องทางการติดต่อตามที่ ท่านระบุโดยเร็ว พร้อมดำเนินการในส่วนที่เกี่ยวข้องต่อไป

## ขั้นตอนการขอรับบริการออนไลน์

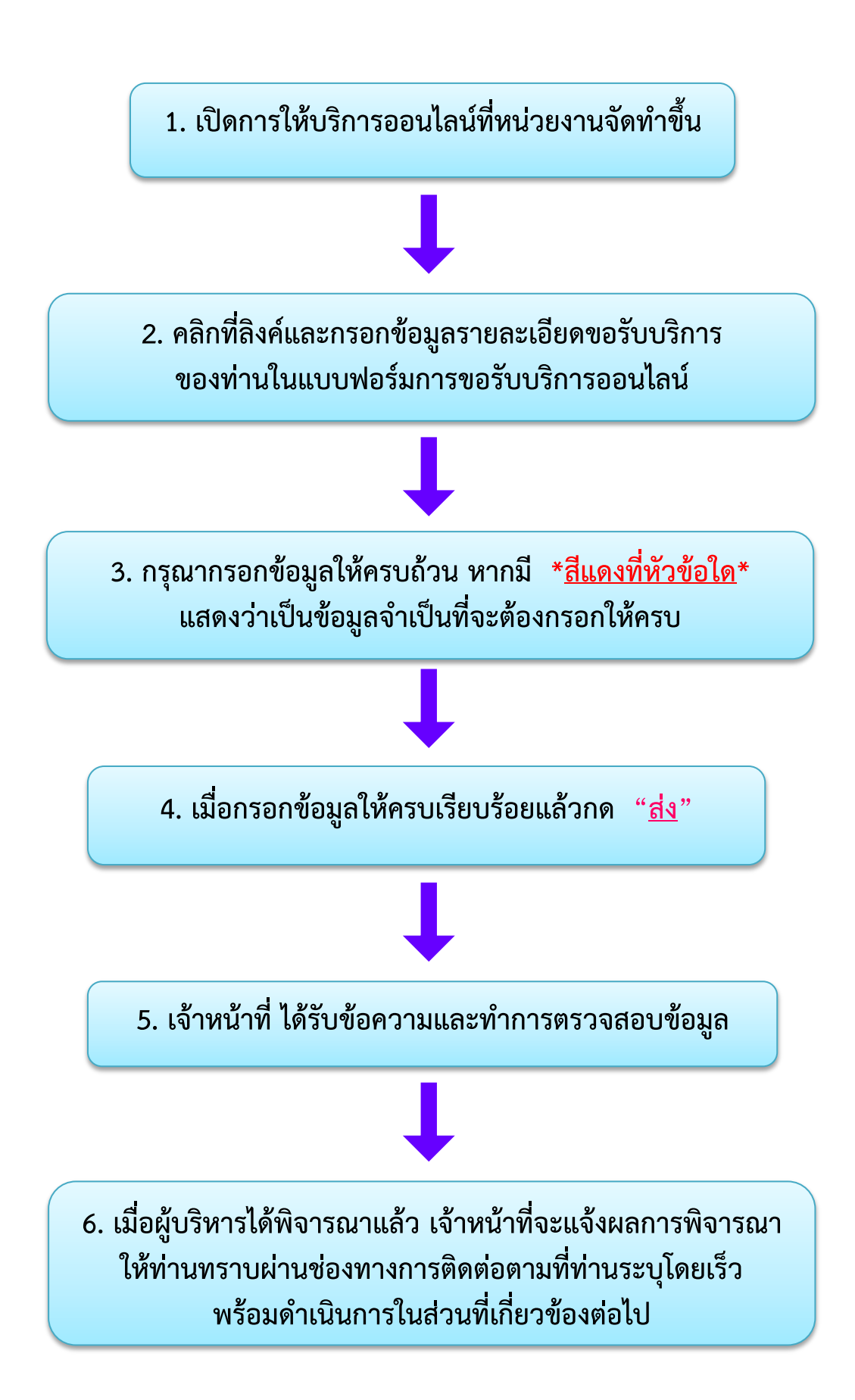